Below are the *beginning directions* to the complete the AIR application which is located in Infinite Campus Parent Portal.

Log into Infinite Campus Parent Portal

https://sis.clayton.k12.ga.us/campus/portal/clayton.jsp

## Select *Campus Parent;* then, enter the *parent username* and password

| nfinite simple    powerful'<br>Car pus                     | Infinite<br>Campus                     | Campus P                                                                                                    |
|------------------------------------------------------------|----------------------------------------|----------------------------------------------------------------------------------------------------|
|                                                            | Clayton County Public<br>Schools       | A nouncements                                                                                                    |
|                                                            | Parent Username                        | CI ton County Public Schools Website: www.clayton.k12.ga.us                                                                                                    |
| Claytor County Public Schools                              | Log In                                 | PLENTS in Infinite Campus, parents can create their own username and password to<br>acress students in their household using the steps below. You will need the Student ID,<br>Bio date, and SSN of one student in the household in order to get an Activation Key to create<br>a pifie. Student ID's can be found on various documents that come home from the schools<br>and the Student ID's can be found on various documents that come home from the schools<br>and the Student ID's can be found on various documents that come home from the school<br>and the Student ID's can be found on various documents that come home from the school<br>and the Student ID's can be found on various documents that come home for the school<br>and the student School and Benot Child's functions of the school<br>and the school school and the school and the school school and the school school<br>and the school school and the school and the school school and the school school<br>and the school school and the school and the school school and the school and the school school and<br>and the school school and the school and the school and the school school and<br>and the school and the school and the school and the school and<br>and the school and the school and<br>and the school and the school and<br>and the school and<br>and the school and<br>and<br>and<br>and<br>and<br>and<br>and<br>and                                                                                                    |
| Campus Student                                             | Forost Password? Forost Username? Help | in boing the student schedule and report cards. If you are a start member of CCFs and<br>dy have an infinite Campus login, you can use this for portal access as well, dependent                                                                                                    |
| Or<br>Campus Parent                                        | Log in to Campus Student               | <ul> <li>upon how your household is setup.</li> <li>1. If you do not have an Activation Key, click here, to retrieve a list of keys for parents living in the same household as the student who have not yet created an account.</li> <li>2. Use a Student ID, Birthdate, and SSN for one of the students in the household. Each parent should create a separate portal account. The Student ID can be found on various documents that come home with the students, including their schedule and report cards.</li> <li>3. Once you retrieve your Activation Key, click here and enter the Activation Key, lick here and enter the Activation Key, lick here on an account. The Student is the tore home with the students, including their schedule and report cards.</li> <li>3. Once you retrieve your Activation Key, click here and enter the Activation Key lick here and enter the Activation Key lick here and enter the Activation Key lick here and enter the Activation Key lick here and enter the Activation Key lick here and enter the Activation Key lick here a stranger and the stranger activation for the stranger activation for the stranger activation for the stranger activation for the students.</li> <li>4. Click Submit to continue to the next step.</li> <li>5. Enter your desired Username and Password information and click the Create conflict with a student focunt once this feature is that end the stranger activation for your step in the previous step.</li> <li>7. Having a problem creating a Campus Parent Portal account or togging into Campus Parent Portal.</li> <li>8. Click here to learn more information about Campus Parent Portal.</li> <li>9. Visit the Chyano Campy Pable Schoold Pable Context Parent Central.</li> <li>9. Visit the Chyano Campy Pable Schoold Pable Context Parent Portal.</li> </ul> |
| 2003-2023 Infinite Campus, Inc.     www.infinitecampus.com |                                        |                                                                                                    |

Select the three horizonal lines. Select *More* then *Updates withdrawals and transfers* 

| Home                    | More                                                                                                    |   |                               |
|-------------------------|----------------------------------------------------------------------------------------------------|---|-------------------------------|
| Calendar<br>Assignments | Address Information                                                                                                    | > | Quick Links                   |
| Grades                  | Demographics                                                                                                    | > | Clayton County Public Schools |
| Grade Book Updates      | Family Information                                                                                                    | > | SLDS Portal                   |
| Attendance              | Important Dates                                                                                                    | > |                               |
| Academic Plan           | Lockers                                                                                                    | > |                               |
| Fees                    | Transportation                                                                                                    | > |                               |
| Message Center          | ing the second second se | > |                               |
| More                    | Updates withdrawals and transfers                                                                                                    | > |                               |
|                         | Next year occurrent in the                                                                                                    | > |                               |
|                         | AIR Application                                                                                                    | > |                               |
|                         |                                                                                                    |   |                               |

## Select AIR Application 2023-2024 AIR Application; then, Start

✓ More | Online Registration

| NAME                                                              | STATUS        | ACTION |
|-------------------------------------------------------------------|---------------|--------|
| CCPS Kindergarten Enrollment 2023-24 New Student Registration     |               | Start  |
| CCPS Kindergarten Enrollment 2023-24 AIR Application              | NOT STARTED   | Start  |
| CCPS Pre-K Enrollment 2023-24 New Student Registration            |               | Start  |
| CCPS Pre-K Enrollment 2023-24 AIR Application                     | NOT STARTED   | Start  |
| 2023-24 Grades 1-12 Student Registration New Student Registration |               | Start  |
| 2023-24 Grades 1-12 Student Registration AIR Application          | NOT STARTED   | Start  |
| AIR Application 2023-24 AIR Application                           | (NOT STARTED) | Start  |
|                                                                   |               |        |

## Your student(s) will appear on this page. Select Begin Application

If all of your students do not appear here, do not complete the application. Contact your school for assistance.

| 3                 |       |                      |                        |                                |
|-------------------|-------|----------------------|------------------------|--------------------------------|
| STUDENT NAME      | GRADE | INCLUDED IN NEW APP? | REASON IF NOT INCLUDED | ONLINE REGISTRATION SUBMITTED? |
|                   | 08    | yes                  | Included               | no                             |
| Begin Application |       |                      |                        |                                |
|                   |       |                      |                        |                                |